# Comment rejoindre la communauté des Pays de la Loire dans La Place ?

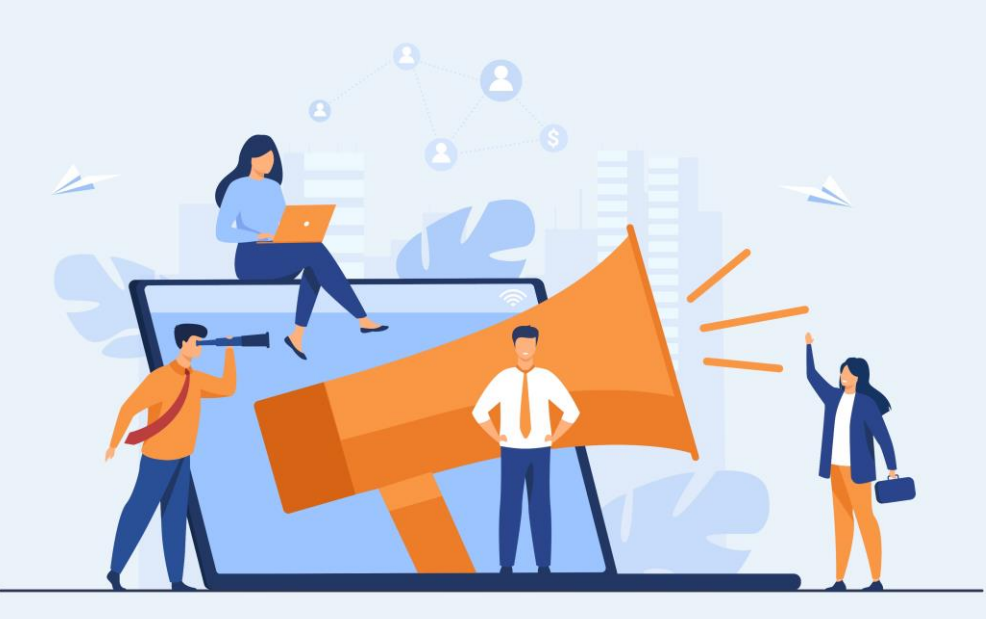

LACE |

PARTAGER L'ELAN AU SERVICE DES COMPÉTENCES ET DE L'EMPLOI MINISTÈRE DU TRAVAIL, DE L'EMPLOI ET DE L'INSERTION Libert Egalité Evatemité

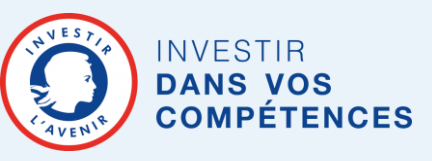

#### **Rendez-vous sur La Place**

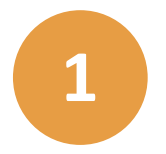

Ouvrez votre navigateur internet et tapez : www.extranet-acteurscompetences.emploi.gouv.fr

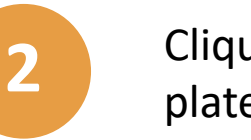

Cliquez sur « S'inscrire à la plateforme »

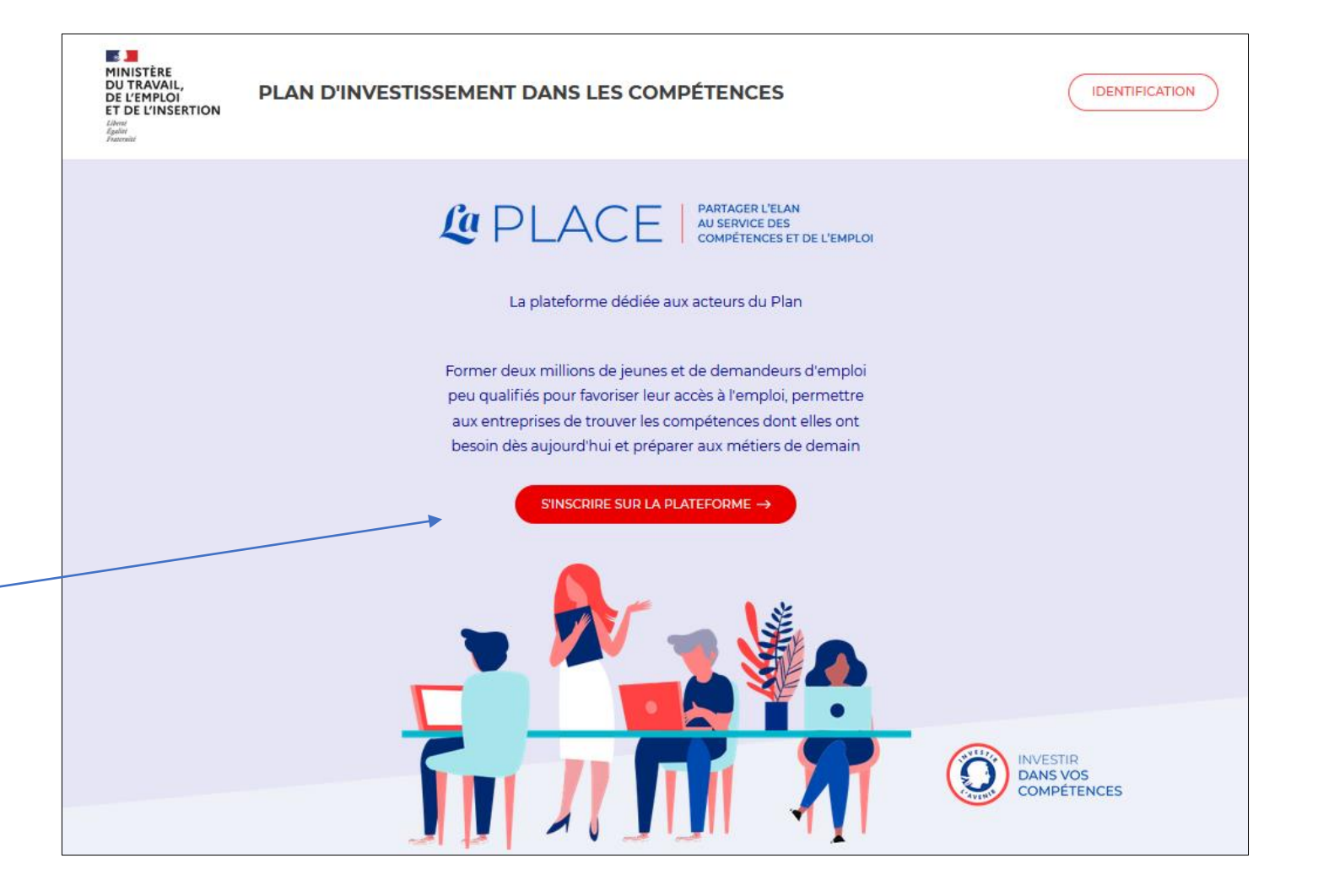

## **Remplissez le formulaire**

| Religions sez le formulaire                                 |                                                                                                    | Courriel                    | 0                                                                                                    |
|-------------------------------------------------------------|----------------------------------------------------------------------------------------------------|-----------------------------|----------------------------------------------------------------------------------------------------|
|                                                             |                                                                                                    |                             | (Identifiant)                                                                                                    |
| _                                                           |                                                                                                    |                             | Si vous ne souhaitez pas que cette information soit visible des autres utilisateurs, cochez la case :                                                                                                    |
|                                                             |                                                                                                    | E-mail visible              |                                                                                                    |
|                                                             |                                                                                                    |                             |                                                                                                    |
|                                                             |                                                                                                    | Numéro de téléphone visible | O <sup>n</sup> ui O <sup>Non</sup>                                                                                                    |
|                                                             |                                                                                                    | 🖕 Structure                 |                                                                                                    |
|                                                             |                                                                                                    |                             |                                                                                                    |
| Entroz los info                                             | armations demandées les                                                                                                    | Fonction                    |                                                                                                    |
|                                                             | Jinations demandees. Les                                                                                                    | Périmètre d'action          | - National                                                                                                    |
| champe quivie                                               | a da * cont obligatoiros                                                                                                    |                             |                                                                                                    |
|                                                             | sue sont obligatories.                                                                                                    |                             | Pépartemental                                                                                                    |
| N'aublian pag                                               | de repeciener vetre région                                                                                                    | Région / Département        | → □ Auvergne-Rhône-Alpes                                                                                                    |
| N oubliez pas                                               | de renseigner votre region.                                                                                                    | ····g···· / - ·             | Bourgogne-Franche-Comté                                                                                                    |
|                                                             |                                                                                                    |                             | > C Bretagne                                                                                                    |
|                                                             |                                                                                                    |                             | Centre-Val de Loire                                                                                                    |
|                                                             |                                                                                                    |                             | Corse                                                                                                    |
|                                                             |                                                                                                    |                             | Grand Est                                                                                                    |
|                                                             |                                                                                                    |                             | Hauts-de-France                                                                                                    |
|                                                             |                                                                                                    |                             | Contraction                                                                                                    |
|                                                             |                                                                                                    |                             | Normandie                                                                                                    |
|                                                             |                                                                                                    |                             |                                                                                                    |
|                                                             |                                                                                                    |                             | D Pays de la Loire                                                                                                    |
|                                                             |                                                                                                    |                             | Proyence-Alpes-Côte d'Azur                                                                                                    |
| Cliquez sur « Envoyer »                                     |                                                                                                    |                             |                                                                                                    |
| Cirquez sur                                                 | « Envoyer »                                                                                                    |                             | Martinique                                                                                                    |
|                                                             |                                                                                                    |                             | Cuyane                                                                                                    |
|                                                             |                                                                                                    |                             | La Réunion                                                                                                    |
|                                                             | /                                                                                                    |                             | Mayotte                                                                                                    |
| Ces données sont collectées conformément à l'arrêté du 13 f | evrier 2020 portant création d'un traitement automatisé de données à caractère personnel relatif à la plateforme collaborative dénommée « LA | PLACE 1                     | Saint-Martin                                                                                                    |
|                                                             |                                                                                                    |                             | Saint-Pierre-et-Miquelon                                                                                                    |
| Une fois le formulaire validé, vous recevrez u              | un mail de confirmation indiquant votre mot de passe. Si vous ne le recevez pas, merci de vérifier vos cou                                   | urriers                     | For density and a finite conference is Realist do 19 March 200 and an induced an induced in terms of a density is consider account (a ball if is a density of a count of a start of a count of a start of a count of a start of a count of a start of a count of a count of a |
| indésirables.                                               |                                                                                                    |                             | Les connession conscises contrimement situries du la verser quip portant creation d'un transment automaties de connexi a curciare personne reacht site parantime colecostave denomme « LA PLALE ».                                                                                                    |
|                                                             |                                                                                                    |                             |                                                                                                    |
|                                                             | /                                                                                                    |                             |                                                                                                    |
| * Validation visuelle                                       |                                                                                                    |                             |                                                                                                    |
| Entrer 6 lettres majuscules                                 |                                                                                                    |                             |                                                                                                    |
|                                                             | 2                                                                                                    |                             |                                                                                                    |
|                                                             |                                                                                                    |                             |                                                                                                    |
|                                                             |                                                                                                    |                             |                                                                                                    |
| Envoyer                                                     |                                                                                                    |                             |                                                                                                    |

Inscription LaPLACE

Civilité Nom

Prénom

 $\sim$ 

### Validez l'e-mail de confirmation

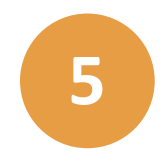

Une fois le formulaire validé, vous recevrez un mail de confirmation indiquant votre mot de passe et un lien de connexion afin d'activer votre compte.

L'e-mail provient de : LA PLACE <no-reply-hccie@competencesinclusion.emploi.gouv.fr> Si vous ne recevez pas l'e-mail, pensez à vérifier vos courriers indésirables.

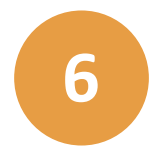

#### Cliquez sur le lien.

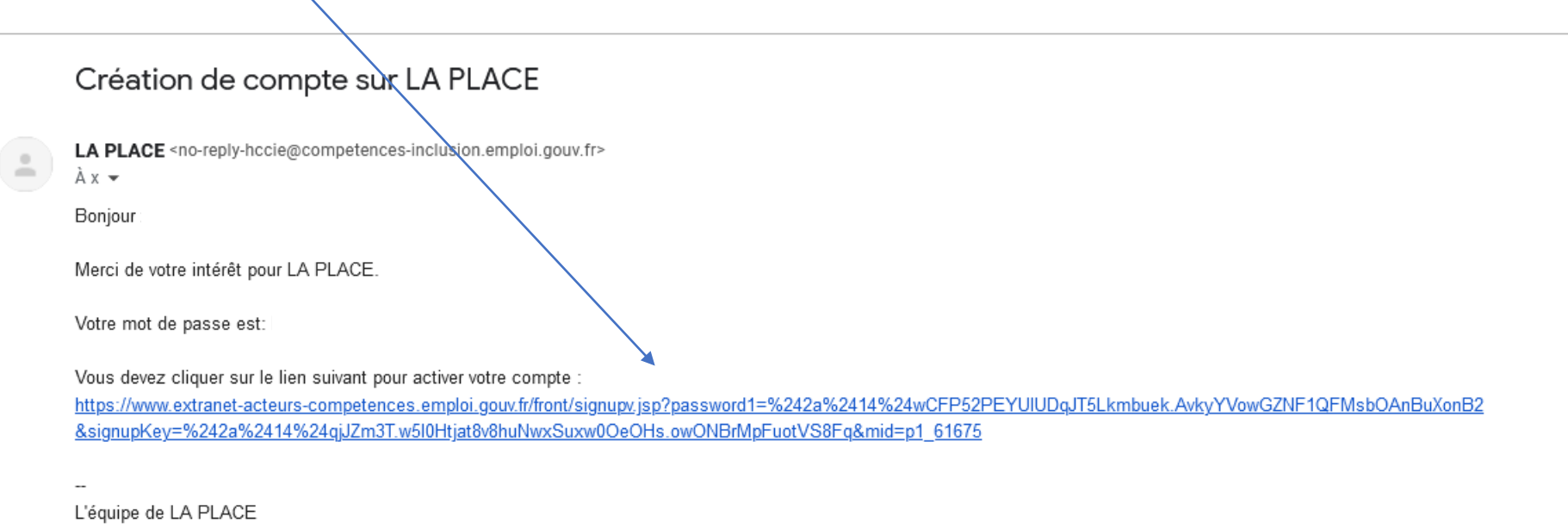

#### **Activez votre compte**

adresse email – identifiant

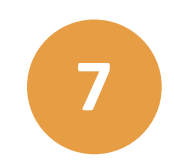

En cliquant sur le lien reçu dans l'e-mail de confirmation, vous êtes dirigé(e) vers la charte d'utilisation de La Place. Déroulez jusqu'au bas de page pour valider.

| MINISTÈRE<br>DU TRAVAIL,<br>DE L'EMPLOI<br>ET DE L'INSERTION<br>Librei<br>Againe<br>Pratenadi                                                                                                    | AN D'INVESTISSEMENT DANS LES COMPÉTENCES | IDENTIFICATION |  |  |
|----------------------------------------------------------------------------------------------------|------------------------------------------|----------------|--|--|
| CHARTE D'UTILISATION DE LA PLACE                                                                                                    |                                          |                |  |  |
| 1. Préambule                                                                                                    |                                          |                |  |  |
| LA PLACE est une plateforme collaborative en ligne, accessible à toute personne disposant d'identifiants. Cet outil est développé par la délégation générale à l'Emploi et à la Formation professionnelle (DGEFP).<br>Son objet est de faciliter à l'appui de divers outils, le travail d'animation nationale et territoriale, et de faciliter le partage d'informations, de documents et de propositions au sein d'un territoire ou entre territoire,<br>sur les différents chantiers thématiques. Simple à utiliser, il vous aidera dans votre engagement de contribuer à la mise en œuvre du plan d'investissement dans les compétences (PIC). |                                          |                |  |  |
| Cette charte précise les conditions d'une utilisation responsable de la plateforme. Tout membre qui se connecte à LA PLACE est réputé s'être engagé à la respecter. En tant qu'utilisateur, vous êtes tenu de respecter ce code de conduite et êtes responsable de toutes les activités et informations que vous diffusez.                                                                                                    |                                          |                |  |  |
| Les violations du code de conduite de la place peuvent entraîner l'interruption de l'accès aux services de la PLACE ou la suppression de contenu sans préavis.                                                                                                    |                                          |                |  |  |
| 2. Règles de fonctionnement                                                                                                    |                                          |                |  |  |
| Les espaces                                                                                                    |                                          |                |  |  |
| La plateforme LA PLACE est organisée autour de communautés nationales (programmes nationaux du PIC, appels à projets nationaux,), territoriales et de groupes de travail thématiques.                                                                                                    |                                          |                |  |  |
| Les espaces dédiés aux ressources documentaires, aux actualités du PIC et aux aides à l'utilisation sont accessibles en lecture à toute personne inscrite sur la plateforme.                                                                                                    |                                          |                |  |  |
| Des espaces de travail spécifiques sont accessibles aux seules personnes qui en sont membres. L'accès à ces communautés est abandonné à l'appréciation des Administrateurs.                                                                                                    |                                          |                |  |  |
| Les membres                                                                                                    |                                          |                |  |  |
| Lors de la demande d'inscription, pour permettre son inscription dans LA PLACE, le futur membre fournit a minima les informations suivantes :                                                                                                    |                                          |                |  |  |
| – nom<br>– prénom                                                                                                    |                                          |                |  |  |

#### **Consultez l'annuaire des communautés**

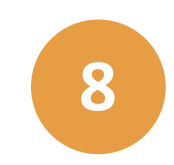

Vous êtes à présent sur la page d'accueil de La Place. Rendez-vous dans « Mes communautés ».

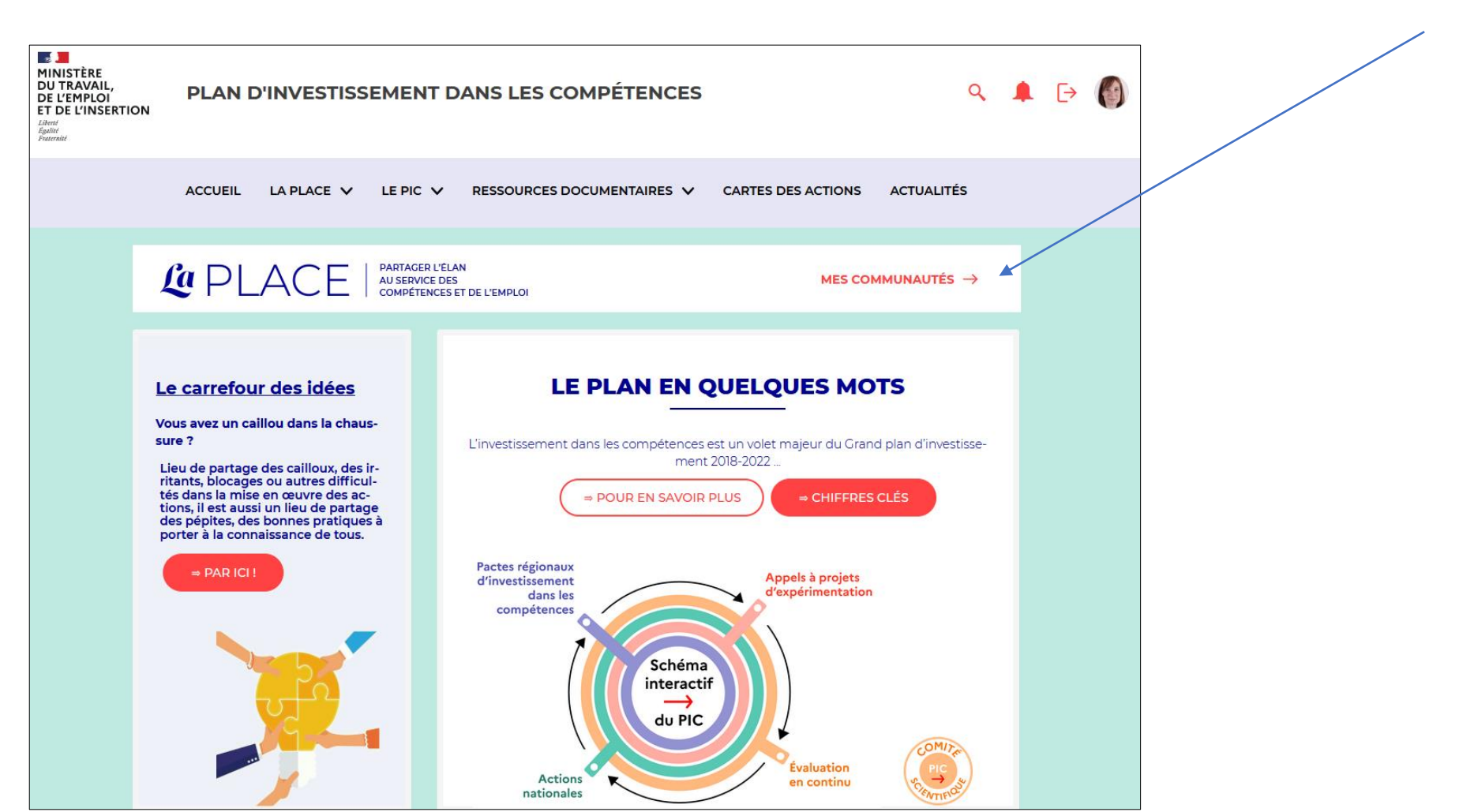

### Recherchez la communauté des Pays de la Loire

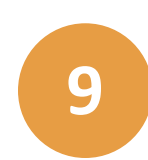

Sélectionnez « Tous les espaces »

Q

#### Annuaire des Espaces

#### Affichage Mes espaces

Tous les espaces

Suggestions

Type -

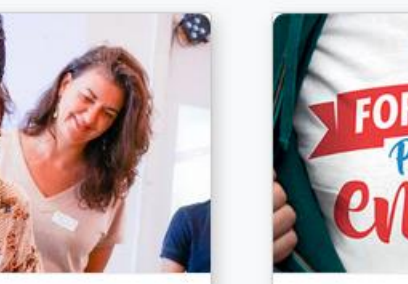

Communauté Appels à projets...

395 participants

Appel à projet nationaux

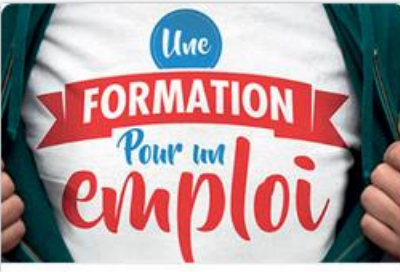

Pacte Centre-Val de Loire

114 participants

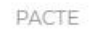

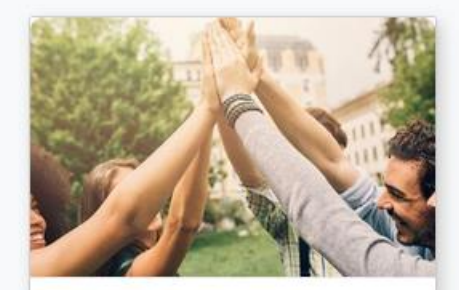

Communauté des animateurs 93 participants

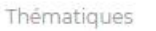

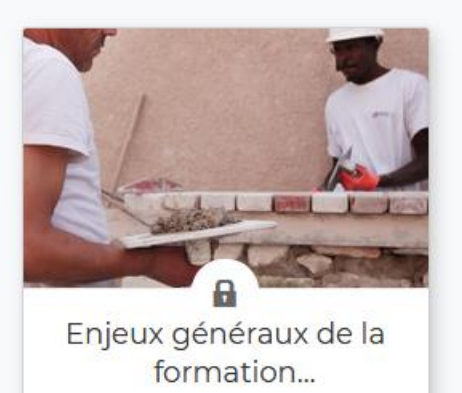

76 participants

PFC - Rejoindre la communauté

### Recherchez la communauté des Pays de la Loire

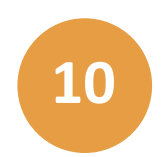

Réalisez une recherche : tapez « Pays de la Loire » puis cliquez sur la loupe.

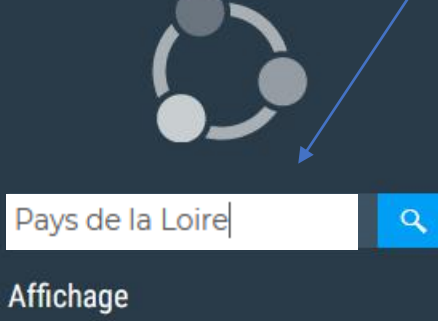

Mes espaces

Tous les espaces

Suggestions

Type -

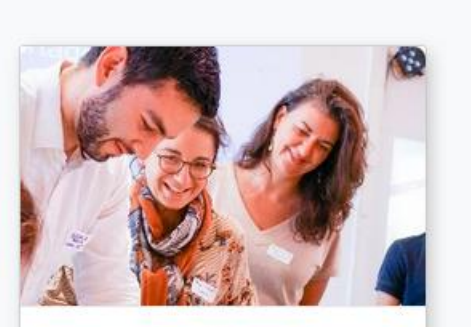

Annuaire des Espaces

Communauté Appels à projets...

395 participants

Appel à projet nationaux

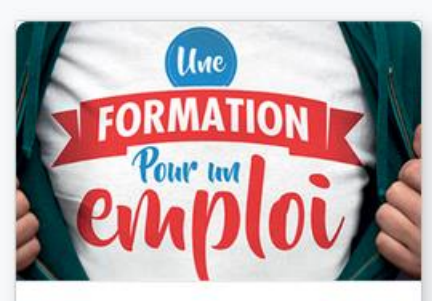

Pacte Centre-Val de Loire

114 participants

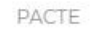

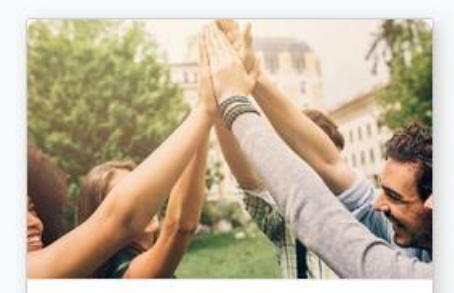

Communauté des animateurs 93 participants

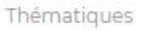

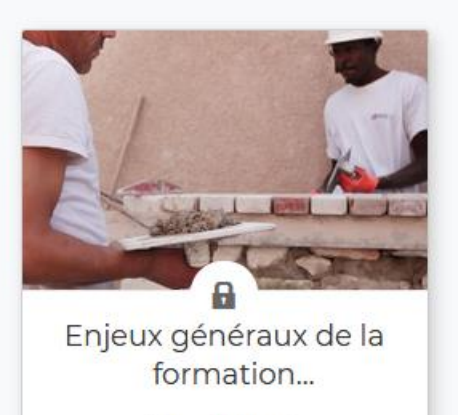

76 participants

PFC - Rejoindre la communauté

## Sélectionnez la communauté des Pays de la Loire

1

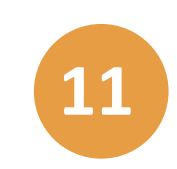

Cliquez sur la vignette de la communauté des Pays de la Loire.

|                                                               | Annuaire des Espaces                                        |
|---------------------------------------------------------------|-------------------------------------------------------------|
| Pays de la Loire <b>Q</b> X                                   |                                                             |
| Affichage<br>Mes espaces<br>Tous les espaces ✓<br>Suggestions |                                                             |
| Туре -                                                        | Communauté des Pays<br>de la Loire<br>6 participants<br>PIC |

#### Inscrivez-vous dans la communauté

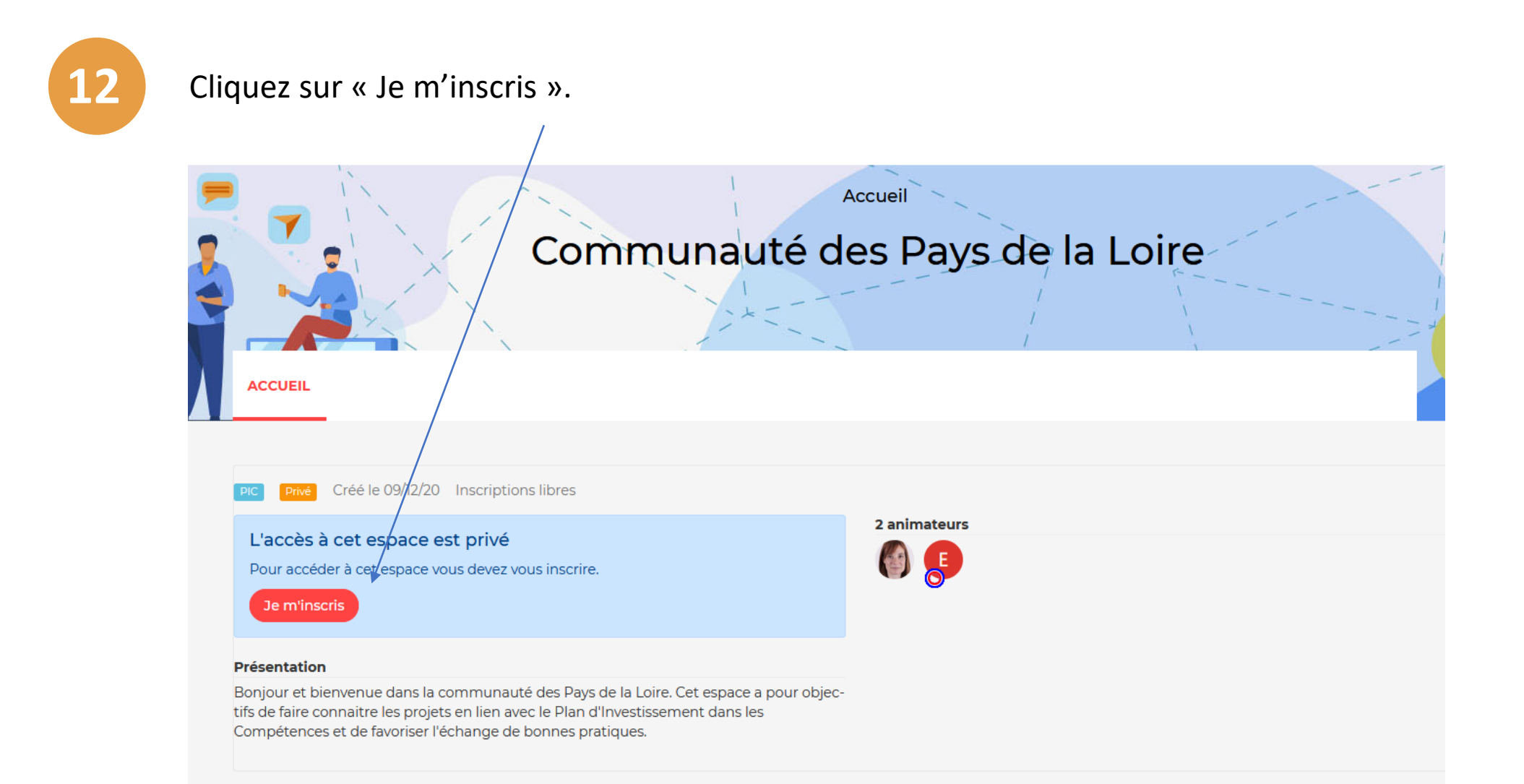

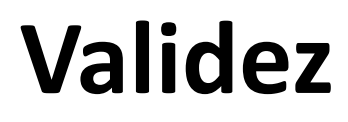

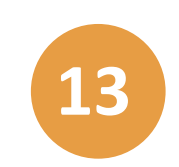

Cliquez sur « Je m'inscris » à nouveau.

L'in

| Inscription                        |                      |
|------------------------------------|----------------------|
| nscription à cet espace est libre. |                      |
|                                    | Annuler Je m'inscris |

#### Bienvenue dans la communauté des Pays de la Loire

Vous êtes dans la communauté des Pays de la Loire. Bonne navigation !

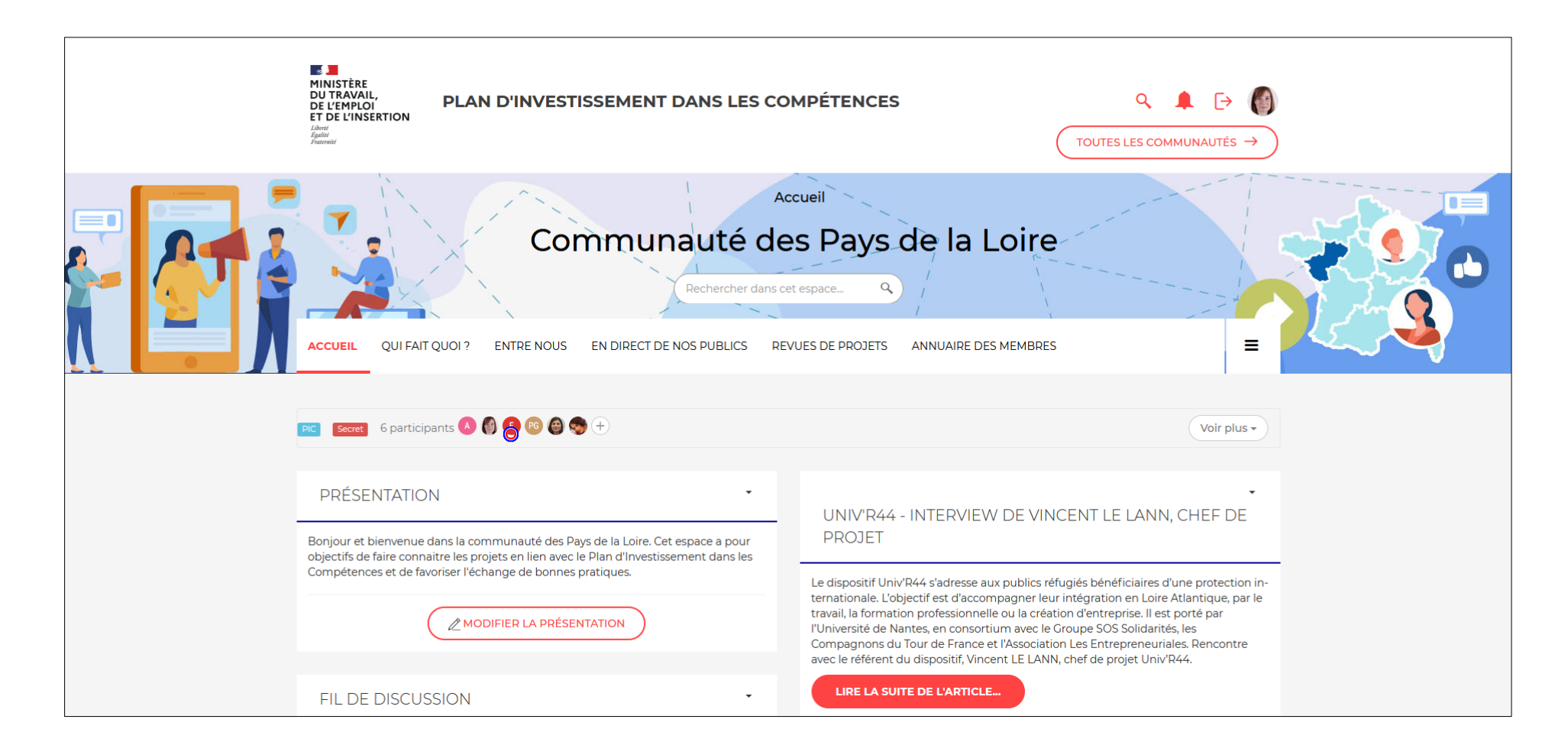